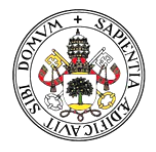

#### $\textbf{Universidad}\,de\textbf{Valladolid}$

### INSTRUCCIONES PARA EL ACCESO A LAS NOTIFICACIONES

## 1. ACCESO

Acceda a la "Carpeta ciudadana", a través de la Sede electrónica: https://sede.uva.es,

| :=                                                                                                    | <b>A</b>                                                                                                    |                 |                      |
|----------------------------------------------------------------------------------------------------|----------------------------------------------------------------------------------------------------|-----------------|----------------------|
| Catàlogo de<br>Procedimientos                                                                                                 | Carpeta cludadana<br>(Oficina Virtual)                                                                                              | Tablón oficial  |                      |
|                                                                                                    | T<br>Pincha aquí                                                                                                    |                 |                      |
| . 💽 Š                                                                                                    |                                                                                                    | ?               |                      |
|                                                                                                    | E.                                                                                                    | a m             |                      |
|                                                                                                    | = //                                                                                                    |                 |                      |
| Validador de<br>Documentos                                                                                                    | Port@firmas UVa                                                                                                    | Tramitador UVa  |                      |
| Validador de<br>Documentos                                                                                                    | Port@firmas UVa                                                                                                    | Tramitador UVa  |                      |
| Validador de<br>Documentos                                                                                                    | Port@firmas UVa                                                                                                    | Tramitador UVa  |                      |
| validador de<br>Documentos                                                                                                    | Port@firmas UVa<br>ectrónica de Universidad de Valladolid<br>Usuario y Contraseña (sin certi                                        | Tramitador UVa  | cl@v                 |
| validador de<br>Documentos<br>envenido al servicio de tramitación ele<br>eso<br>Certificado digital (incluye dni-e)<br>ENTRAR | ectrónica de Universidad de Valladolid<br>Usuario y Contraseña (sin certi<br>Usuario<br>Contraseña                                  | ficado digital) | C I ()<br>Entrar Cit |
| validador de<br>Documentos<br>tenvenido al servicio de tramitación ele<br>eso<br>Certificado digital (incluye dni-e)          | Port@firmas UVa<br>ectrónica de Universidad de Valladolid<br>Usuario y Contraseña (sin certi<br>Usuario<br>Contraseña<br>Acceso RUS | ficado digital) | c l 💽                |

Una vez dentro del "Buzón del ciudadano" se debe acceder a las notificaciones:

| 02/07/2019 10:43:42<br>Nombre<br>Apellidos | Buzón del ciudadano                                                         |  |  |
|--------------------------------------------|-----------------------------------------------------------------------------|--|--|
|                                            | Bienvenido/a Nombre y apellidos el estado de sus gestiones es el siguiente: |  |  |
| INIF                                       | Expedientes iniciados                                                       |  |  |
| O⊸r Conectado                              | ▶ Todos sus expedientes                                                     |  |  |
| Salir                                      | Expedientes en curso que ha iniciado: 3                                     |  |  |
| Expedientes                                | Expedientes que requieren su intervención: 2                                |  |  |
| Buzón                                      |                                                                             |  |  |
| niciar expediente                          |                                                                             |  |  |
| Tràmites pendientes                        |                                                                             |  |  |
| Consulta de expedientes                    | Pincha en                                                                   |  |  |
| Notificaciones (1)                         | notificaciones                                                              |  |  |
| Utilidades                                 |                                                                             |  |  |

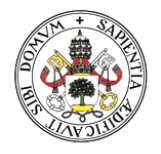

### Universidad deValladolid

## 2. PASOS A SEGUIR

| Notificaciones                                                                |                                                                    |
|-------------------------------------------------------------------------------|--------------------------------------------------------------------|
| Mostrar 10 🔽                                                                  | Buscar.                                                            |
| Acceso Notificación 🖕 Asunto 🔶 Fecha Dispor                                   | nibilidad Notificación 🖕 Fecha Envío 🖕 Fecha Aceptación 🖕 Estado 🛔 |
| NOTIF-UVA-2019-                                                               | PENDIENTE ACUSE                                                    |
|                                                                               |                                                                    |
|                                                                               |                                                                    |
| Instrucciones para completar este trámite                                     |                                                                    |
| Para acceder a su notificación, seleccione Aceptar o Rechazar la notificación | n, y pulse el botón tramitar.                                      |
| Datos específicos de este trámite (* campo obligatorio)                       |                                                                    |
|                                                                               |                                                                    |
| Asunto notificado: Comunicación de Resolución                                 |                                                                    |
| Fecha de la puesta a disposición: 25/09/2019 09:17:46                         |                                                                    |
| Organo notificador: Sección de Secrectaría General                            |                                                                    |
| Procedimiento al que está vinculada la notificación: NOTIF-2019-              | -138                                                               |
| Identificador del expediente administrativo al que está vinculada             | la notificación: NOTIF-2019-138                                    |
| * Desea ver la notificación:<br>Aceptar<br>Rechazar                           |                                                                    |
| ¿Qué desea hacer con este trámite?                                            | 3- Tramita                                                         |
|                                                                               | Tramitar                                                           |
|                                                                               |                                                                    |
|                                                                               |                                                                    |
| Trámite                                                                       |                                                                    |
| Firma Acuse Recibo                                                            |                                                                    |
| Instrucciones para completar este trámite                                     |                                                                    |
| Debe firmar el acuse de recibo para VISUALIZAR su notificación                |                                                                    |
| Documentación adicional basada en plantillas disponible en est                | te trámite y enlaces externos de internet                          |
|                                                                               |                                                                    |
| 1. Acuse recibo                                                               | a t                                                                |
|                                                                               |                                                                    |
| ¿Qué desea hacer con este trámite?                                            |                                                                    |
|                                                                               | 4- Firma el acuse de recibo Firmar y Tramitar                      |

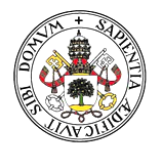

#### Universidad deValladolid

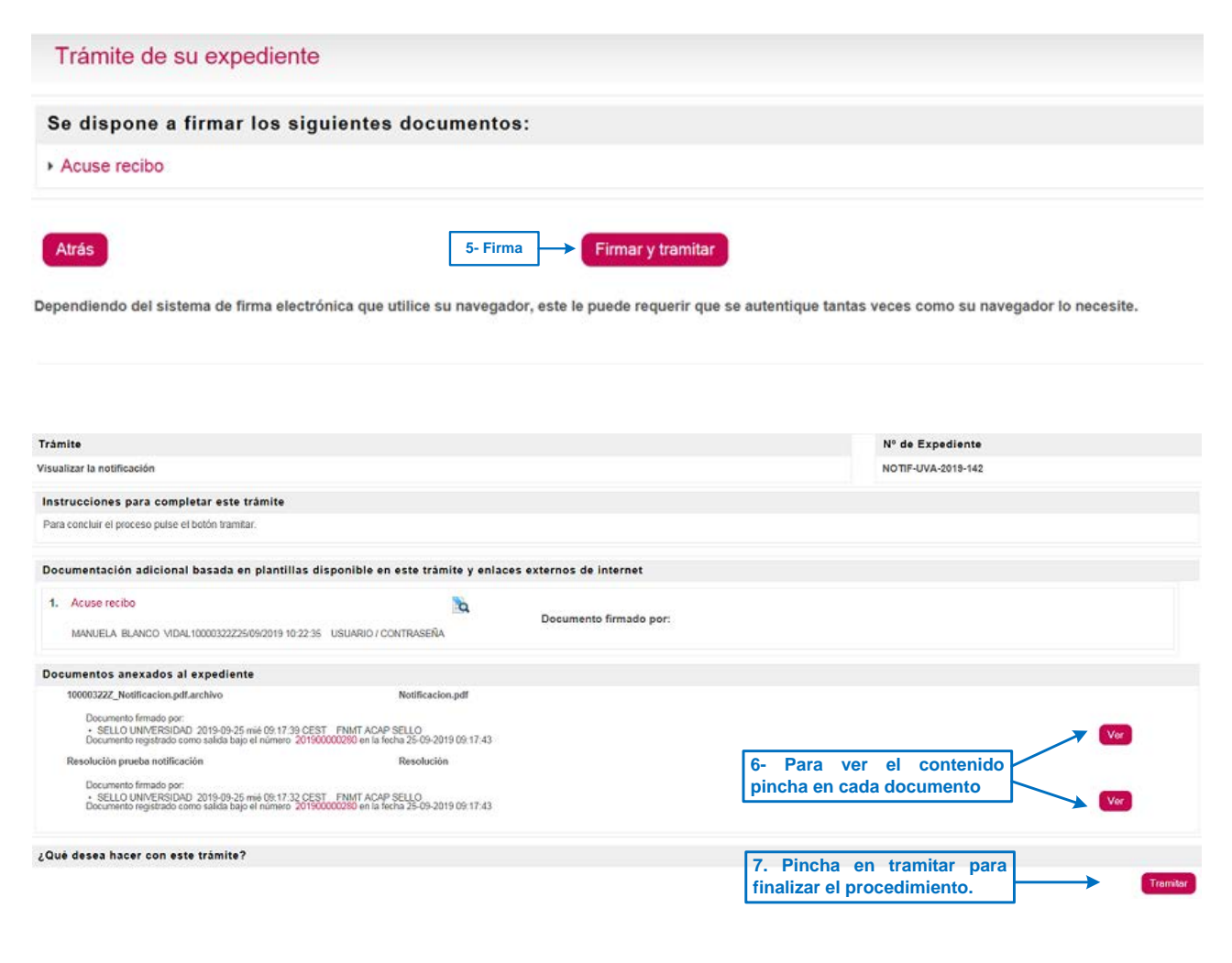

| nformación                    |  |
|-------------------------------|--|
| 1 La tarea ha sido tramitada. |  |
|                               |  |
| forme de Tramitación          |  |

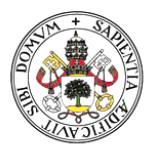

## Universidad de Valladolid

# 3. VISUALIZACIÓN DEL CONTENIDO DEL EXPEDIENTE

| Detalle del expedien                                                | te con número NOTIF-UVA-2019-142                                                                                |         |                                                                                                    |                            |  |
|---------------------------------------------------------------------|----------------------------------------------------------------------------------------------------|---------|----------------------------------------------------------------------------------------------------|----------------------------|--|
| Proceso: Notificación UVa                                           |                                                                                                    |         |                                                                                                    |                            |  |
| Estado: Finalizado                                                  |                                                                                                    |         |                                                                                                    |                            |  |
| Iniciado el: 25-09-2019-09.1                                        | 7:43                                                                                                    |         |                                                                                                    |                            |  |
| Finalizado el: 25-09-2019 10                                        | 0.29:04                                                                                                    |         |                                                                                                    |                            |  |
| Tiempo transcurrido: 1 h. 1                                         | 1 m. 21 s.                                                                                                    |         |                                                                                                    |                            |  |
| Documentos generados e                                              | en el expediente                                                                                                |         |                                                                                                    |                            |  |
| 10000322Z_Resumen Firmado por: SELLO UNIVERSIDAD 2019               | 9-09-25 mi6 10 29:00 CEST FNMT ACAP SELLO                                                                       | K       |                                                                                                    | 1-3                        |  |
| Acuse recibo Firmado por: .                                         | Acuse recibo Finisko pol: Puedes acceder al contenido de los documentos del                                     |         |                                                                                                    |                            |  |
| Resolución prueba notific<br>Firmado por:<br>SELLO UNIVERSIDAD 2019 | Resolución prueba notificación Eurodado por: • SELLO UNIVERSIDAD 2011-06-25 mili 08:17:32 CEST FINIT ACAP SELLO |         |                                                                                                    |                            |  |
| Registro de Salida en la fech                                       | a miercoles 25 de septiembre de 2019 099117' CLIST con número \$2019000002                                      |         |                                                                                                    |                            |  |
| 10000322Z_Notificacion.p Firmado por:     • SELLO UNIVERSIDAD 2015  | pdf.archivo<br>9-09-25 mié 09:17:39 CEST / FINMT ACAP SELLO                                                     |         |                                                                                                    | 1-12                       |  |
| Registro de Salida en la fech                                       | a miércoles 25 de septembre de 2019 09H17' CEST con número \$2019000002                                         | 80      |                                                                                                    |                            |  |
| Fase                                                                |                                                                                                    | Trámite | Fecha inicio                                                                                                    | Fecha fin                  |  |
| Sin Asignar                                                         | Espera envio correo electrónico                                                                                 |         | 25-09-2019 09:17:49                                                                                                    | 25-09-2019 10:01:18        |  |
| 5in Asignar                                                         | Acuse de recibo notificación                                                                                    |         | 25-09-2019 09:17:49                                                                                                    | 25-09-2019 10:01:17        |  |
| Sin Asignar                                                         | Firma Acuse Recibo                                                                                              |         | 25-09-2019 10:01:24                                                                                                    | 25-09-2019 10:22:55        |  |
| Sin Asignar                                                         | Visualizar la notificación                                                                                      |         | 25-09-2019 10:23-13                                                                                                    | 25-09-2019 10:28:55        |  |
|                                                                     |                                                                                                    |         | Descargar firmade                                                                                                    | s Descargar sellados Atrás |  |
|                                                                     |                                                                                                    |         | the state of the state of the s |                            |  |